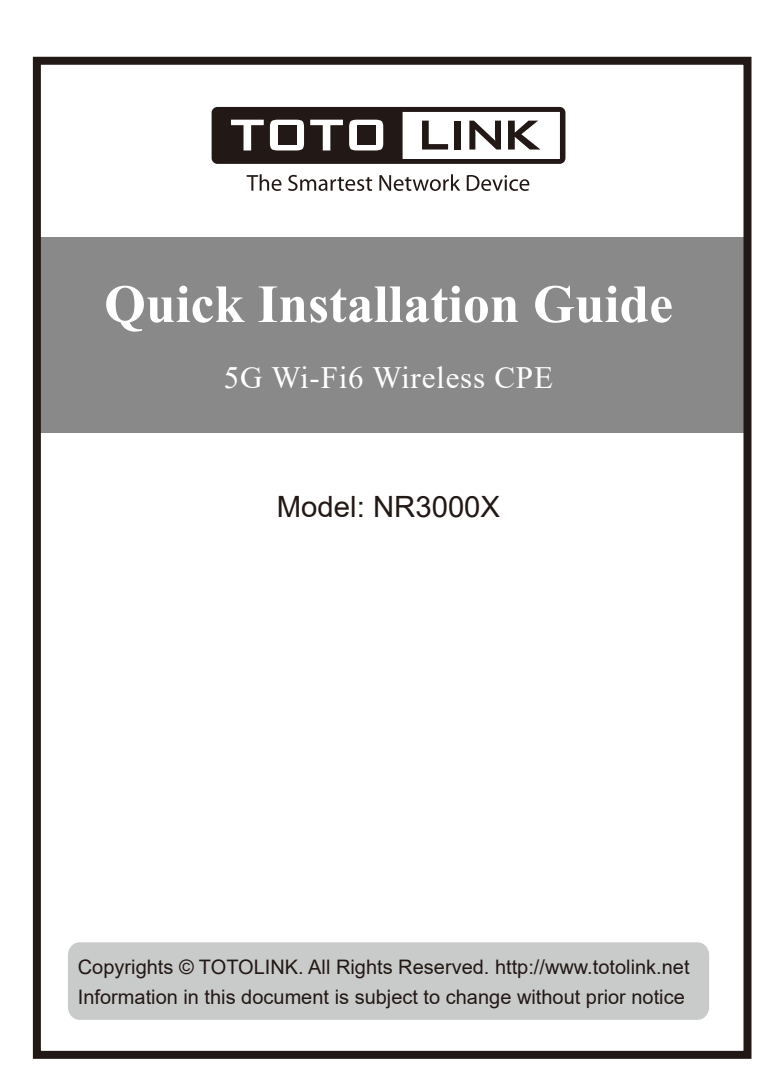

### Indicators, Ports, Buttons

| SYS           | Blue light is always on                                                                                                    | The equipment is powered on.                                                    |
|---------------|----------------------------------------------------------------------------------------------------|---------------------------------------------------------------------------------|
|               |                                                                                                    | Press the WPS button, the WPS function is awakened.                             |
|               | Blue Blinking<br>(100ms: 100ms=On: Off)                                                                                                    | Press the reset button for 5seconds.<br>Router is being reset, ready to reboot. |
|               | Blue Blinking<br>(1s: 1s=On: Off)                                                                                                    | Connect to 5G signal.                                                           |
|               | Purple Blinking<br>(1s: 1s=On: Off)                                                                                                    | Connect to 4G signal.                                                           |
|               | Red Blinking<br>(1s: 1s=On: Off)                                                                                                    | Cannot connect to 5G/4G signal.                                                 |
| DC In         | Connect the power adapter.                                                                                                    |                                                                                 |
| WAN Port      | Connect to the Internet.                                                                                                    |                                                                                 |
| LAN 1/2 Ports | Connect to PCs.                                                                                                    |                                                                                 |
| SIM Slot      | Insert the SIM card.                                                                                                    |                                                                                 |
| WPS Button    | Activate WPS function: when the router is powered on, press and hold the button for 1 second , the System indicator keeps solid on for 2 minutes.           |                                                                                 |
| RST Button    | Reset to factory defaults: when the router is powered on, press<br>and hold this button for 5 seconds or more until the System<br>indicator blinks quickly. |                                                                                 |
| L             | 1                                                                                                    |                                                                                 |

## **1** Installation Diagram

### Method 1: Wireless Connection to the Internet(with SIM card)

Method 2: Wired Connection to the Internet(with Cable)

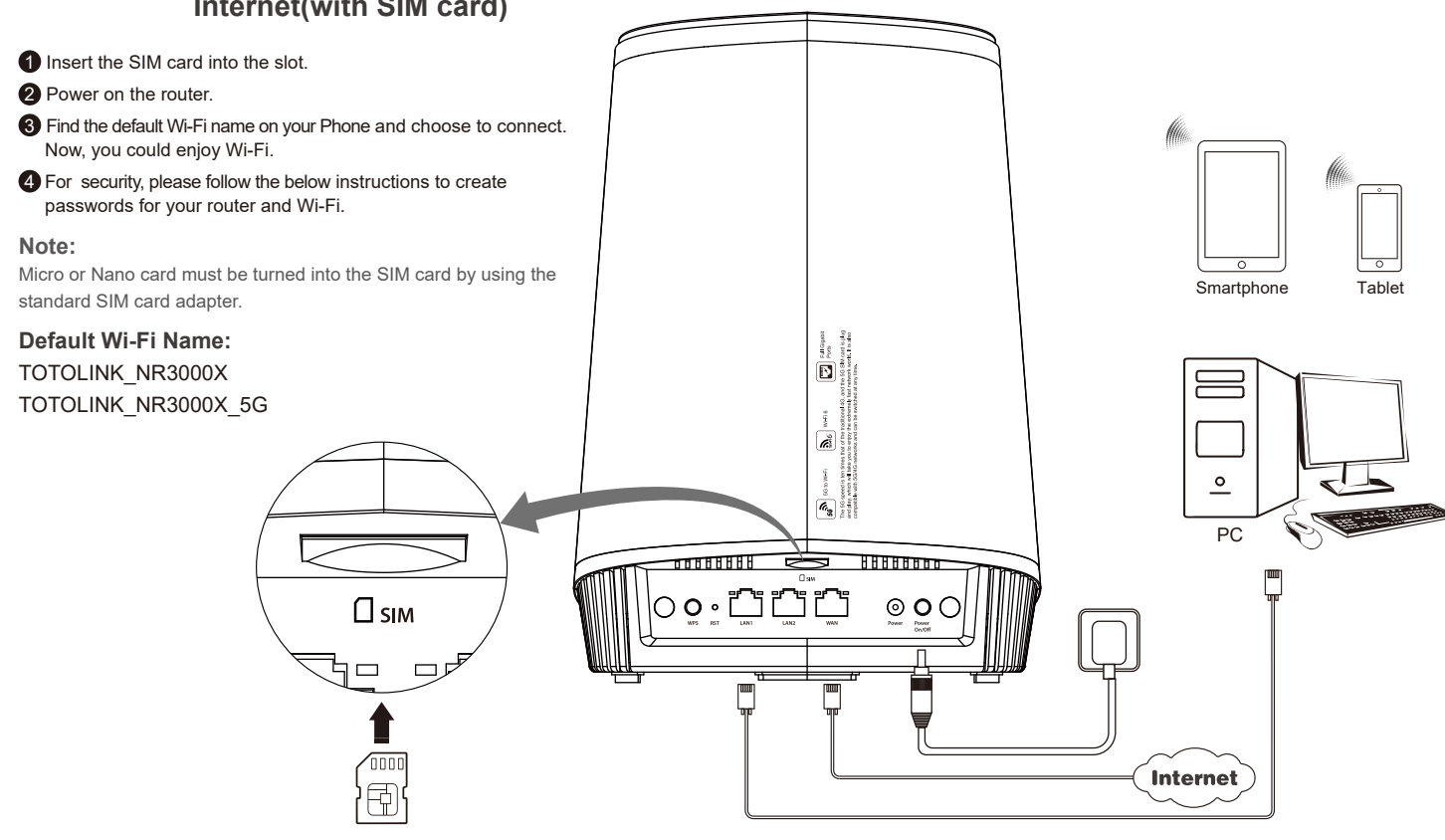

### **2** Configure the Router on Phone

Activate the WLAN function on your Phone and connect toTOTOLINK\_NR3000X or TOTOLINK\_ NR3000X\_5G. Then run any Web browser and enter *http://itotolink.net or 192.168.0.1* in the address bar.(P1)

| WLAN                                  |      |  |
|---------------------------------------|------|--|
| Turn on or turn off                   |      |  |
| WLAN                                  |      |  |
| WLAN+<br>Enhanced Internet experience | On > |  |
| Available networks                    |      |  |
| TOTOLINK_NR3000X_5G                   | ((r· |  |
| TOTOLINK_NR1800X                      | ((r· |  |
| TOTOLINK_TestA<br>Encrypted           |      |  |
| TOTOLINK_TestB<br>Saved               | ((r- |  |
| (P1)                                  |      |  |

2 Enter *admin* for the password and then click *LOGIN*.(P2)

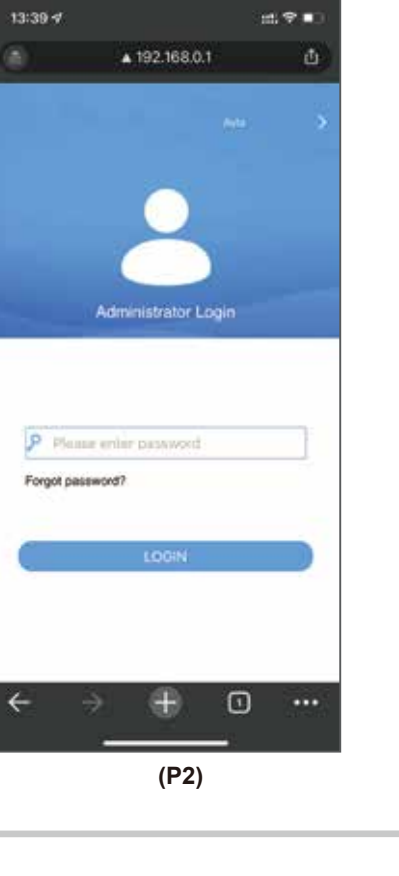

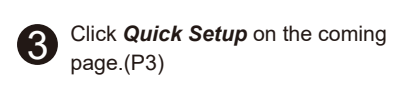

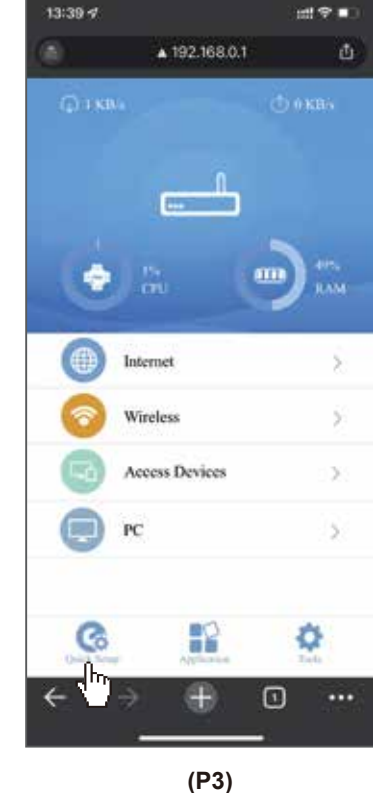

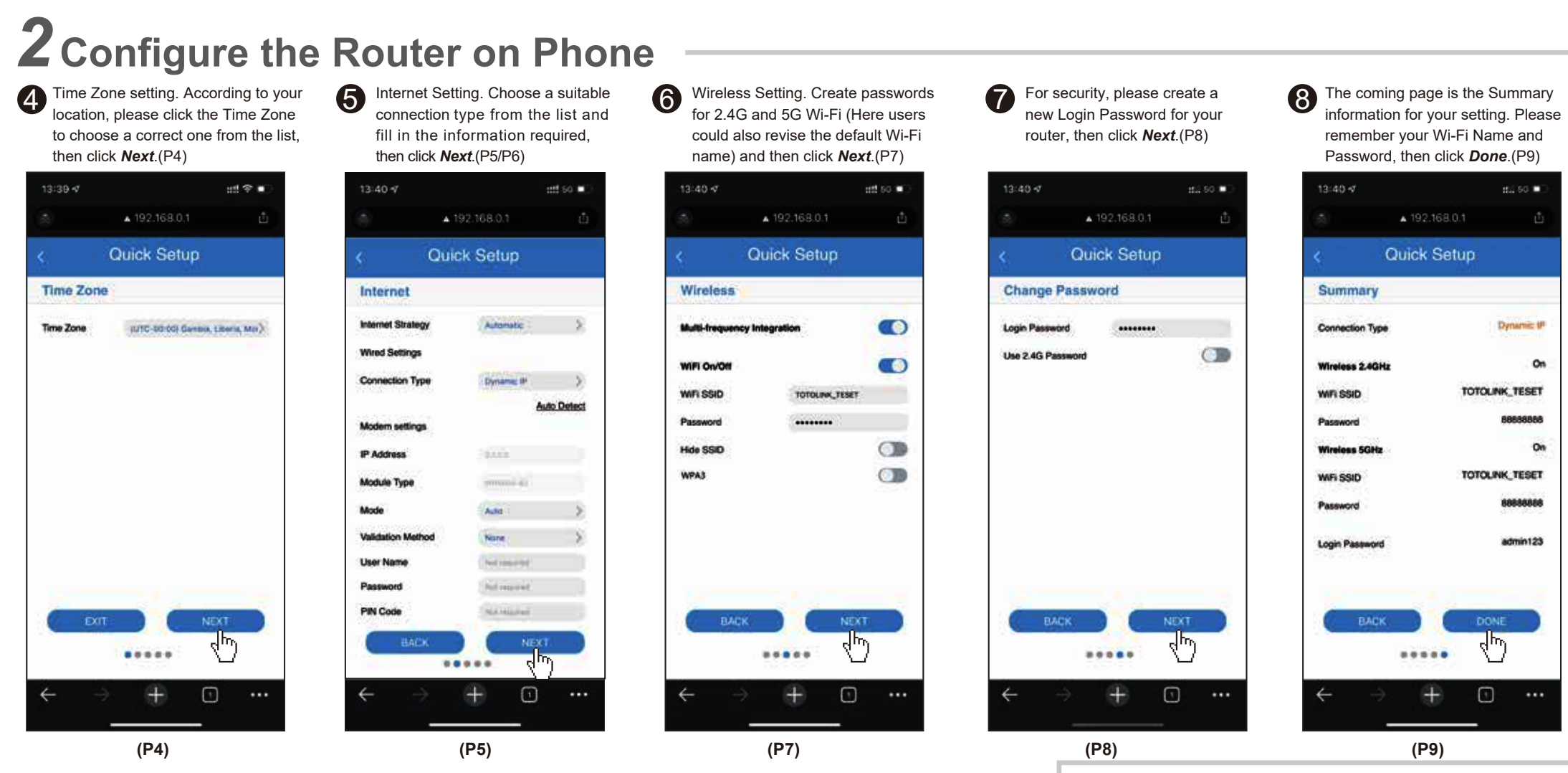

It takes several seconds to save the settings and then your router will restart automatically. This time your Phone will be disconnected from the router. Please back to the WLAN list of your phone to choose the new Wi-Fi name and input the correct password. Now, you could enjoy the Wi-Fi.(P10)

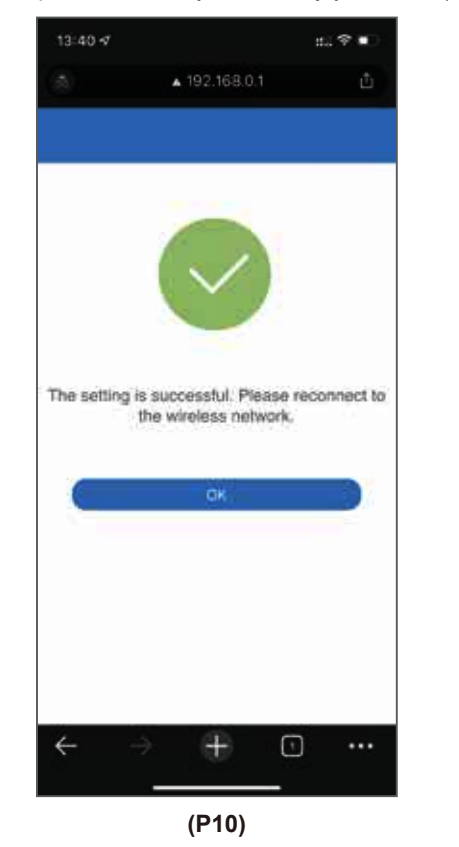

| Connection Type | Description                                                                       |
|-----------------|-----------------------------------------------------------------------------------|
| Static IP       | Input the IP address, Subnet Mask, Default Gateway, DNS from your ISP.            |
| Dynamic IP      | No information required. Please confirm with your ISP if Dynamic IP is supported. |
| PPPoE           | Input User Name and Password from your ISP.                                       |

(P6)

## **3**FAQS (Frequently Asked Questions)

- 1. Unable to open the router's login page on the browser? Please check if your Phone has connected to the router and make sure you have entered the correct default gateway *http://itotolink.net*
- 2. How to reset the router to factory default settings? Keep the router powered on, then press and hold the RST button(for more than 5 seconds) until the System indicator becomes quick blinking light.
- 3. How to do if forgetting the router's Login User Name and Password? Reset the router to the factory default settings. The User Name and Password would be resumed to *admin*.
- 4. How to do if forgetting the password of the Wi-Fi?
  1)Connect any LAN port of the router and then log in the router on computer to check the Wi-Fi password.
  2)Reset the router and configure the router again.
- 5. If connecting the router to the Internet with cable and SIM card simultaneously, how the router works? Wireless connection(with SIM card) is a priority to access the Internet when they are available simultaneously. If you want to change the connection mode, please login the router to change.

FCC Statement

This equipment has been tested and found to comply with the limits for a Class B digital device, pursuant to part 15 of the FCC Rules. These limits are designed to provide reasonable protection against harmful interference in a residential installation. This equipment generates, uses and can radiate radio frequency energy and, if not installed and used in accordance with the instructions, may cause harmful interference to radio communications. However, there is no guarantee that interference will not occur in a particular installation. If this equipment does cause harmful interference to radio or television reception, which can be determined by turning the equipment off and on, the user is encouraged to try to correct the interference by one or more of the following measures:

- -Reorient or relocate the receiving antenna.
- Increase the separation between the equipment and receiver.
   Connect the equipment into an outlet on a circuit different from that to which the

receiver is connected. —Consult the dealer or an experienced radio/TV technician for help. This device complies with part 15 of the FCC Rules. Operation is subject to the following two conditions: (1) This device may not cause harmful interference, and (2) this device must accept any interference received, including interference that may cause undesired operation.

#### Caution

Any changes or modifications not expressly approved by the party responsible for compliance could void the user's authority to operate the equipment.

### Radiation Exposure Statement

This equipment complies with FCC radiation exposure limits set forth for an uncontrolled environment.

This transmitter must not be co-located or operating in conjunction with any other antenna or transmitter.

This equipment should be installed and operated with minimum distance 20cm between the radiator& your body.

Manufacturer: ZIONCOM ELECTRONICS (SHENZHEN) LTD. Address: Room 702, Unit D, 4 Building Shenzhen Software Industry Base, Xuefu Road, Nanshan District, Shenzhen, Guangdong, China

# as B d to e and nat

e for her

efu